## Проставлення ознак у Єдиному переліку на перевірку рівня зп Портал Дія

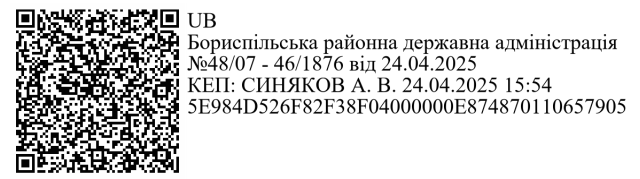

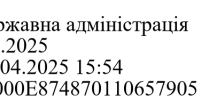

### Перелік компаній для бронюювання

- <u>Зайти на Портал Дія</u> за допомогою КЕП юридичної особи.
- Перейти у Перелік компаній для бронювання військозобовязаних та обрати Додані компанії.

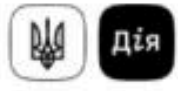

#### Перелік компаній для бронювання військовозобов'язаних

|                              | єдрпоу         | Місцезнаходження | Ліміт            | Перевірка ЗП |          |
|------------------------------|----------------|------------------|------------------|--------------|----------|
| a.                           | <u> </u>       | <u>Q</u>         | <u>q</u>         |              | <u>.</u> |
| дано завершила<br>іменування | СЬ КРИТИЧНІСТЬ | єдрпоу           | Місцезнаходження |              | Ліміт    |
|                              |                |                  |                  |              |          |
| мер рішення                  |                | Дата рішення     |                  |              |          |
| Змінити                      | Видалити       |                  |                  |              |          |
| одано завершила              | Сь КРИТИЧНІСТЬ |                  |                  |              |          |
| именування                   |                | єдрпоч           | Місцезнаходження |              | Ліміт    |
| эмер рішення                 |                | Дата рішення     |                  |              |          |
| Змінити                      | Видалити       |                  |                  |              |          |
| ОДАНО ЗАВЕРШИПА              | СЬ КРИТИЧНІСТЬ |                  |                  |              |          |
|                              |                | єдрпоу           | Місцезнаходження |              | Ліміт    |
| айменування                  |                |                  |                  |              |          |

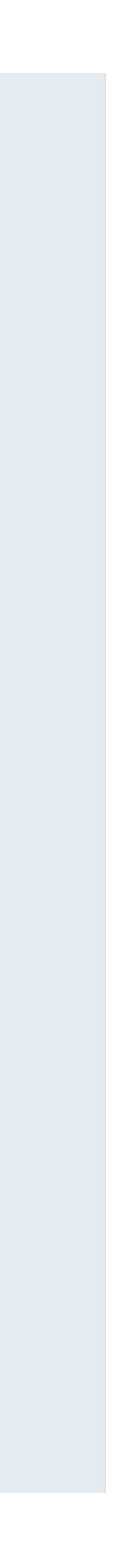

# Перелік компаній для бронюювання

- 3. В Доданих компаніях обрати фільтр Перевірка ЗП.
- 4. Обрати Так або Ні для фільтрації.
- 5. Компанії, які мають ознаку "Так", зможуть бути надісланими до ПФУ. Після перевірки ви отримаєте по ним дані про рівень заробітньої плати заброньованих. На підставі цієї інформації, можете приймати подальші рішення.
- 6. Компанії, які мають ознаку "Ні" або вона не проставлена, не будуть надсилатися на перевірку.

### Перелік компаній для бронювання військовозобов'язаних

| Всі компанії   | Додані компанії  | Видалені компанії | Всі видален | цалені компанії |   |
|----------------|------------------|-------------------|-------------|-----------------|---|
| + Додати комп  | панію            |                   |             |                 |   |
| Найменування   | єдрпоу           | Місцезнаходження  | Ліміт       | Перевірка ЗП    |   |
| Q              | Q                | Q                 | Q           |                 |   |
|                |                  |                   | a           | Так             | 3 |
|                |                  |                   |             | ні              |   |
| додано заверши | ПАСЬ КРИТИЧНІСТЬ |                   |             |                 |   |

## Перелік компаній для бронюювання

- Щоб проставити компанії цю ознаку або змінити її, потрібно натиснути Змінити.
- На процесі змін дійти до кроку З "Тип компанії".
- 9. Внизу обрати "Так" або "Ні" відповідно до норми п.8 Порядку Постанови №76.
- Аналогічно обирається і на процесі
  Додання компанії до Єдиного переліку.

### Заробітні плати компанії мають проходити перевірку на відповідність

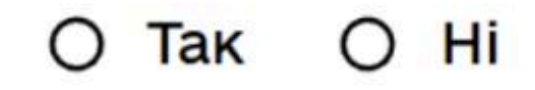

Середня заробітна плата компаній приватної форми власності має становити не нижче за розмір мінімальної заробітної плати по країні, помноженої на коефіцієнт 2,5

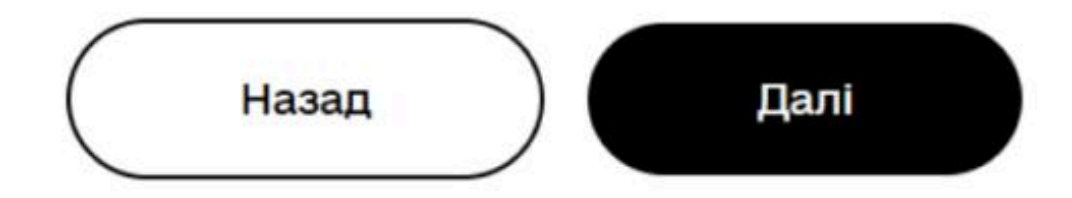

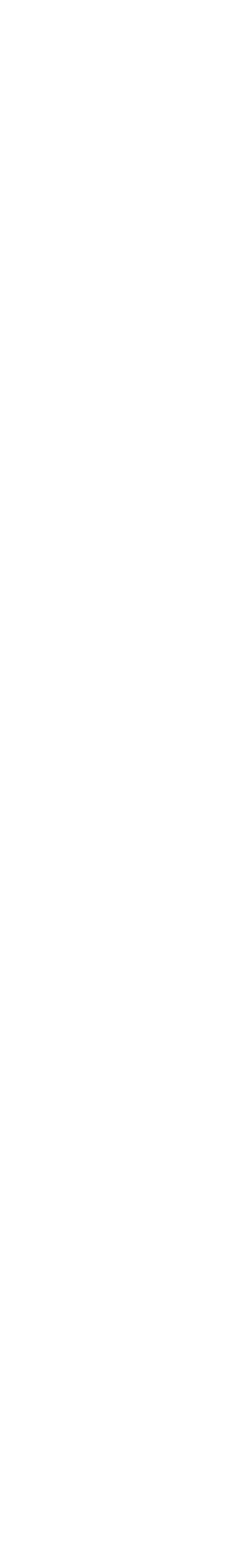

### Важливо

Сам процес перевірки рівня заробітньої плати заброньованих працівників компанії **ще на стадії розробки** спільно з партнерами. Проте важливо в Єдиному переліку проставити ці ознаки вже зараз, аби за тех можливості перевірка відбувалась за коректним переліком компаній.

Про надання функціоналу перевірки рівня зп та інструкцію з використання буде повідомлено додатково.